# PQ ELITE MGB<sup>®</sup> Kit for evaluation of ELITe InGenius<sup>®</sup> and ELITe BeGenius<sup>®</sup>

Code: RTKPQ

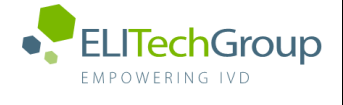

ELITechGroup S.p.A. C.so Svizzera, 185 10149 Torino ITALY Offices: Tel. +39-011 976 191 Fax +39-011 936 76 11 E. mail: emd.support@elitechgroup.com WEB site: www.elitechgroup.com

For further information please refer to: ingenius.support@elitechgroup.com

**I** This document is available only in English.

### A. Intended use

The PQ ELITE MGB<sup>®</sup> Kit (code RTKPQ) is a Real-Time PCR assay used for Performance Qualification (PQ) of ELITe InGenius and ELITe BeGenius instruments. How to use the product and perform PQ tests is extensively described in the documents IO11,18 "ELITech ELITe InGenius Performance Qualification", IO11,22 "ELITech ELITe BeGenius Performance Qualification", MOD11,26 "InGenius Performance Qualification Report" and MOD11,32 "BeGenius Performance Qualification Report".

#### **B.** References

- > INT030: ELITe InGenius<sup>®</sup> User Manual
- > INT030\_SM: ELITe InGenius® Service Manual
- > IO11,18: ELITech ELITe InGenius® Performance Qualification
- > MOD11,26: ELITe InGenius® Qualification Report
- > INT040-US: ELITe BeGenius® Operator Manual
- > INT040-SM: ELITe BeGenius<sup>®</sup> Service Manual
- > IO11,22: ELITech ELITe BeGenius \*Performance Qualification
- > MOD11,32: ELITe BeGenius® Qualification Report
- > SCH mINT032SP200\_en: ELITe InGenius<sup>®</sup> SP200 Instruction for Use (IFU)
- > SCH mINT032CS\_en: ELITe InGenius® SP200 Consumable Set IFU
- SCH mINT035PCR\_en: ELITe InGenius<sup>®</sup> PCR Cassette IFU
- > SCH mF2102-000\_en: ELITe InGenius® Waste Box IFU

### C. Amplified sequence

|                  | Gene                          | Fluorophore |
|------------------|-------------------------------|-------------|
| Target           | CMV MIEA gene (exon 4 region) | FAM         |
| Internal Control | Human beta Globin gene        | AP525       |

#### D. PQ ELITe MGB<sup>®</sup> Kit content

| PQ PCR Mix                                                   | PQ Q PCR Standard                                                                                                 | PQ Internal Control                                    | PQ Positive Control                                   |
|--------------------------------------------------------------|----------------------------------------------------------------------------------------------------|--------------------------------------------------------|-------------------------------------------------------|
| PCR Mix<br>PCR Mix                                           | 10 <sup>5</sup> 10 <sup>4</sup> 10 <sup>3</sup> 10 <sup>2</sup>                                                   | іс іс                                                  |                                                       |
| Ready-to-use PCR Mix<br>Volume for Kit: 2 tubes of<br>540 µL | Ready-to-use 4 levels:<br>$10^5$ , $10^4$ , $10^3$ , $10^2$<br>Volume for Kit :1 set of 4 tubes of<br>$200 \mu$ L | Ready-to-use IC<br>Volume for Kit:2 tubes of<br>200 µL | Ready-to-use PC<br>Volume for Kit:1 tube of 160<br>μL |
| V OF freeze-thaw cycles: 7                                   | N Of freeze-thaw cycles: 4                                                                                        | N OF freeze-thaw cycles.12                             | N OF freeze-thaw cycles: 4                            |

The reagents supplied allow to perform 4 PQ Test with ELITe InGenius instrument or 2 PQ Test with ELITe BeGenius instrument.

Maximum shelf-life: 24 months Storage Temperature: -20 °C

#### E. Materials and Equipments required not provided in the kit

ELITe InGenius instrument: INT030 ELITe BeGenius instrument: INT040 ELITe InGenius SP200 Extraction Cartridge: INT032SP200 ELITe InGenius PCR Cassette: INT035PCR 1000 μL Filter tips Tecan: 301226095 ELITe InGenius Waste Box: F2102-000 300 μL Filter Tips Axygen : TF-350-L-R-S (for INT030) Pipettes and Micropipettes, Vortex Mixer Microcentrifuge (13.000 RPM) Assay Protocols: Qualification Assay Calibrators, Qualification Assay Positive Control, Qualification Assay Negative Control and Qualification Assay for ELITe InGenius and ELITe BeGenius

# F. ELITe InGenius/BeGenius protocol

| > | Sample volume            | 200 μL |
|---|--------------------------|--------|
| > | CPE volume               | 10 μL  |
| > | Total elution volume     | 100 μL |
| > | PCR elution input volume | 20 μL  |
| > | PCR Mix volume           | 20 μL  |

## G. ELITe InGenius procedure

| 1. Swite | tch on ELITe InGenius Identification with username and password. Select the mode "Open"                                                |
|----------|----------------------------------------------------------------------------------------------------|
| 2. Unin  | nstall previous version of the Qualification Assay Protocols if different from the Assay Protocols revision in use (to uninstall Assay |
| Prote    | tocols, calibration curves, control charts, reagents and templated associated have to be removed).                                     |
| 3. If no | ot already installed, from "Service Maintenance" select "System Settings", insert a "USB Flash Drive" containing the latest release    |
| of th    | he "Qualification Assay" and select "Program/Edit Assay", selecting the "Flash Drive" button to import the Assay Protocols             |
| 4. Thav  | w one tube for each component of the PQ ELITe MGB <sup>®</sup> Kit. Vortex gently and spin down 5 sec.                                 |
| 5. Setu  | up the instrument following indications in the table below:                                                                            |

|             | Position                                           | Track   | Consumables              | Reagent                                                     | Code                    |
|-------------|----------------------------------------------------|---------|--------------------------|-------------------------------------------------------------|-------------------------|
|             | PCR rack                                           | 1 to 12 | PCR cassettes            |                                                             | INT035PCR               |
|             | Extraction rack                                    | 7 to 12 | Extraction cassettes     |                                                             | INT032SP200             |
|             | Elution rack                                       | 1       |                          | 10 <sup>2</sup> PQ Standard                                 | STDPQ-2                 |
|             |                                                    | 2       |                          | 10 <sup>3</sup> PQ Standard                                 | STDPQ-3                 |
|             |                                                    | 3       |                          | 10 <sup>4</sup> PQ Standard                                 | STDPQ-4                 |
|             |                                                    | 4       |                          | 10 <sup>5</sup> PQ Standard                                 | STDPQ-5                 |
| Iviain Area |                                                    | 5       |                          | PQ Positive Control                                         | CTRPQ                   |
|             |                                                    | 6       | 0.5 mL eluate tube       | Full with Nuclease Free water grater than or equal to 40 µl | INT032CS                |
|             |                                                    | 7 to 12 |                          | Empty                                                       | INT032CS                |
|             | Extraction tip rack                                | 7 to 12 | Extraction tip cassettes |                                                             | INT032CS                |
|             | Extraction tube rack                               | 7 to 12 | Extraction tubes         | 200 $\mu l$ of Nuclease Free water                          | INT032CS                |
| User Area   | Inventory reagent<br>manager<br>area/Cooling block |         |                          | PQ PCR Mix                                                  | RTSPQ                   |
|             |                                                    |         |                          | PQ Internal Control                                         | CPEPQ                   |
|             | Filter Tip racks                                   |         | Filter Tips 300          |                                                             | Axygen TF-350-L-<br>R-S |
|             | Waste bin                                          |         | Waste box                |                                                             | F2102-000               |

### NB: Remove all caps from the tubes.

### Run Setup

| 1. | Select "Perform Run" on the touch screen                                                                                         |  |  |  |
|----|----------------------------------------------------------------------------------------------------|--|--|--|
| 2. | Verify the extraction volumes: Input: "200 μL", Elute: "100 μL"                                                                  |  |  |  |
| 3. | Select the "Assay Protocol" of interest:                                                                                         |  |  |  |
|    | Tracks 1 to 4: Qualification Assay Calibrators,                                                                                  |  |  |  |
|    | Track 5: Qualification Assay Positive Control,                                                                                   |  |  |  |
|    | Track 6: Qualification Assay Negative Control,                                                                                   |  |  |  |
|    | Lanes 7 to 12: Qualification Assay.                                                                                              |  |  |  |
| 4. | For tracks 7 to 12:                                                                                                    |  |  |  |
|    | select the mode "Extract + PCR".                                                                                                 |  |  |  |
|    | set the sample position: "Extraction tube".                                                                                      |  |  |  |
|    | Input a SampleID of your choose                                                                                                  |  |  |  |
| 5. | Progress through the confirmation screens ensuring that all consumables and reagents are in their proper places.                 |  |  |  |
| 6. | 6. Close the door. Start the run.                                                                                                |  |  |  |
| 7. | 7. When the run is finished, save the pdf Calibration Report, the pdf track report of all tracks and the Raw Data of all tracks. |  |  |  |
| 8. | . Fill out the MOD11,26                                                                                                    |  |  |  |

### H. ELITe BeGenius procedure

#### Before analysis

1. Switch on ELITe BeGenius Identification with username and password. Select the mode "Open"

2. Uninstall previous version of the Qualification Assay Protocols if different from the Assay Protocols revision in use (to uninstall Assay Protocols, calibration curves, control charts, reagents and templated associated have to be removed).

If not already installed, from "Service Maintenance" select "System Settings", insert a "USB Flash Drive" containing the latest release

- of the "Qualification Assay" and select "Program/Edit Assay", selecting the "Flash Drive" button to import the Assay Protocols
  - 4. Thaw one tube for each component of the PQ ELITE MGB<sup>®</sup> Kit. Vortex gently and spin down 5 sec.

5. Setup the instrument following indications in the table below:

|                     | Position        | Track   | Consumables               | Reagent                                                      | Code        |
|---------------------|-----------------|---------|---------------------------|--------------------------------------------------------------|-------------|
| Main Area           | PCR rack        | 1 to 24 | PCR cassettes             |                                                              | INT035PCR   |
|                     |                 | 1 to 12 | Extraction cassettes      |                                                              | INT032SP200 |
|                     | Extraction rack |         | Extraction tip cassettes  |                                                              | INT032CS    |
| indir <i>i</i> i cu |                 |         | Extraction tubes          |                                                              | INT032CS    |
|                     | Tip rack        |         | 1000 μL Filter tips Tecan |                                                              | 30126095    |
|                     | Waste bin       |         | Waste box                 |                                                              | F2102-000   |
|                     | Lane 5          |         |                           | Empty                                                        |             |
|                     | Lane 4          |         |                           | Empty                                                        |             |
|                     | Lane 3          | 1 to 12 | 0.5 mL eluate tube        | Empty                                                        | INT032CS    |
|                     | Lane 2          | 1       |                           | PQ PCR Mix                                                   | RTSPQ       |
|                     |                 | 2       |                           | PQ Internal Control                                          | CTRPQ       |
|                     |                 | 3       |                           | 10 <sup>2</sup> PQ Standard                                  | STDPQ-2     |
|                     |                 | 4       |                           | 10 <sup>3</sup> PQ Standard                                  | STDPQ-3     |
| Cool Block          |                 | 5       |                           | 10 <sup>4</sup> PQ Standard                                  | STDPQ-4     |
|                     |                 | 6       |                           | 10 <sup>5</sup> PQ Standard                                  | STDPQ-5     |
|                     |                 | 7       | 0.5 mL eluate tube        | Fill with Nuclease Free water greater than or equal to 40 μL | INT032CS    |
|                     |                 | 8       |                           | PQ Positive Control                                          | CTRPQ       |
|                     | Lane 1          |         | Empty                     |                                                              |             |

### NB: Remove all caps from the tubes.

### Run Setup

| 1.  | Select "Perform Run" on the touch screen                                                                                                |
|-----|----------------------------------------------------------------------------------------------------|
| 2.  | Chose the Protocol "Extract+PCR"                                                                                                    |
| 3.  | When the GUI indicates to insert rack in lanes 5, click "Abort" and check all the "Extr tube" boxes for the 12 tracks.                  |
|     | Select the "Sample ID" field and enter the Sample ID: the corresponding dot in the E1 lane turns on blue.                               |
|     | Select "End loading primary samples" to avoid the setup of the second extraction.                                                       |
| 4.  | In Lane 5 Assay Setting, ensure that extraction input volume is 200 $\mu$ L and Elution Volume is 100 $\mu$ L.                          |
|     | Select all positions and associate to each sample the Qualification Assay.                                                              |
| 5.  | Skip the Print Labels passage clicking on "Next" button.                                                                                |
| 6.  | Place 12 empty 0.5 mL eluate tubes on Reagent Rack in lane 3 and, for all the 12 tracks, select the "Entered manually" option in the    |
|     | "Status" column.                                                                                                    |
| 7.  | Skip the following passages until the GUI request to insert a Reagent Rack in Lane 2.                                                   |
| 8.  | Place the following reagents in the positions of Reagent rack (see below) and insert it in Lane 2 with barcodes oriented in order to be |
|     | read by the barcode reader:                                                                                                    |
|     | PQ PCR Mix in position 1                                                                                                    |
|     | PQ Internal Control in position 2                                                                                                    |
|     | 1° calibrator in position 3                                                                                                    |
|     | 2° calibrator in position 4                                                                                                    |
|     | 3° calibrator in position 5                                                                                                    |
|     | 4° calibrator in position 6                                                                                                    |
|     | Negative Control in position 7                                                                                                    |
|     | PQ Positive Control in position 8                                                                                                    |
| 9.  | In Assay setting screen, assign the Assay protocol how described:                                                                       |
|     | to calibrators the Qualification Calibrators Assay                                                                                      |
|     | to Negative Control the Qualification Assay Negative Control                                                                            |
|     | to Positive Control the Qualification Assay Positive Control.                                                                           |
| 10. | Abort the reading of rack in Lane 1                                                                                                    |
| 11. | Progress through the contirmation screens ensuring that all consumables and reagents are in their proper places.                        |
| 12. | Close the door. Start the run.                                                                                                    |
| 13. | When the run is finished, save the pdf Calibration Report, the pdf track report of all tracks and the Raw Data of all tracks.           |
| 14. | Fill out the MOD11,32.                                                                                                    |
|     |                                                                                                    |

### I. ELITe InGenius/BeGenius Acceptance Criteria

The criteria of the PQ test are batch specific and set out in the registration documents MOD11,26 "InGenius Performance Qualification Report" and MOD11,32 "BeGenius Performance Qualification Report".

The documents updated with the criteria of the new released batches of PQ ELITE MGB<sup>®</sup> Kit are available on the ELITeBoard on sections "\_ELITe BeGenius/\_MOD11,32 PQ Performance Qualification Report" and "\_ELITe InGenius/\_MOD11,26 PQ Performance Qualification Report".